# April 2021

# Guide to searching and browsing the KSU Archives and Special Collecti

|                  |    | O AL |                        |      |    |                                                          |
|------------------|----|------|------------------------|------|----|----------------------------------------------------------|
|                  |    | 1 73 |                        | Timp |    |                                                          |
|                  |    |      | 🖉 🗴 III:-              |      |    |                                                          |
| «**              |    |      | 2006 S                 |      | 6) | 708                                                      |
| and and and have |    |      | of Breating and Andrea |      |    |                                                          |
| -                |    |      |                        |      |    |                                                          |
| ч. т.            | in | 183  |                        |      |    | <sup>M</sup> s:000-8n <sup>H</sup> as <sup>h</sup> u:100 |
| = *              |    |      |                        |      |    | 18                                                       |
|                  |    |      |                        |      |    |                                                          |
|                  |    |      |                        |      |    |                                                          |
|                  |    |      |                        |      |    |                                                          |

#### ADDITIONARESOURCES

- x For an introduction to the KSU Archives and an explanation of archival terms used in this documente the KSU Archives Quick Reference Guide
- x For a demonstration of the ArchivesSpace and SOAR features described in this guideheck out this video
- x For any additional questions about navigating our online resources, or about accessing the collections held by the KSU Archives, please contact archives@kennesaw.edu

# Contents

| Introduction                                                  | .2 |
|---------------------------------------------------------------|----|
| ArchivesSpace                                                 | 2  |
| Browsing in ArchivesSpace                                     | .3 |
| Searching in ArchivesSpace                                    | .4 |
| Limiting search by record type                                | .4 |
| Limiting search by descriptive field                          | 5  |
| Searching using Boolean operators                             | 5  |
| Navigating search results in ArchivesSpace                    | 7  |
| Navigating collection records (finding aids) in ArchivesSpace |    |

Searching ArchivesSpace

Limiting search by descriptive field See Figure **5**elow.

ArchivesSpace runs on a database containing descriptions cafric collections. Like any database, it organizes information for each collection into fields based on information type. One wayn arrow your search is y searching across all collections for information in a specific field dropdown menu shown in Figure 4 gives four options for specific fields you can search.

Navigating search results in ArchivesSpace See Figure<sup>9-</sup>

For example, choosing collection" will narrow your list to only the collections in which Mrs. Bonner is prominently featured.

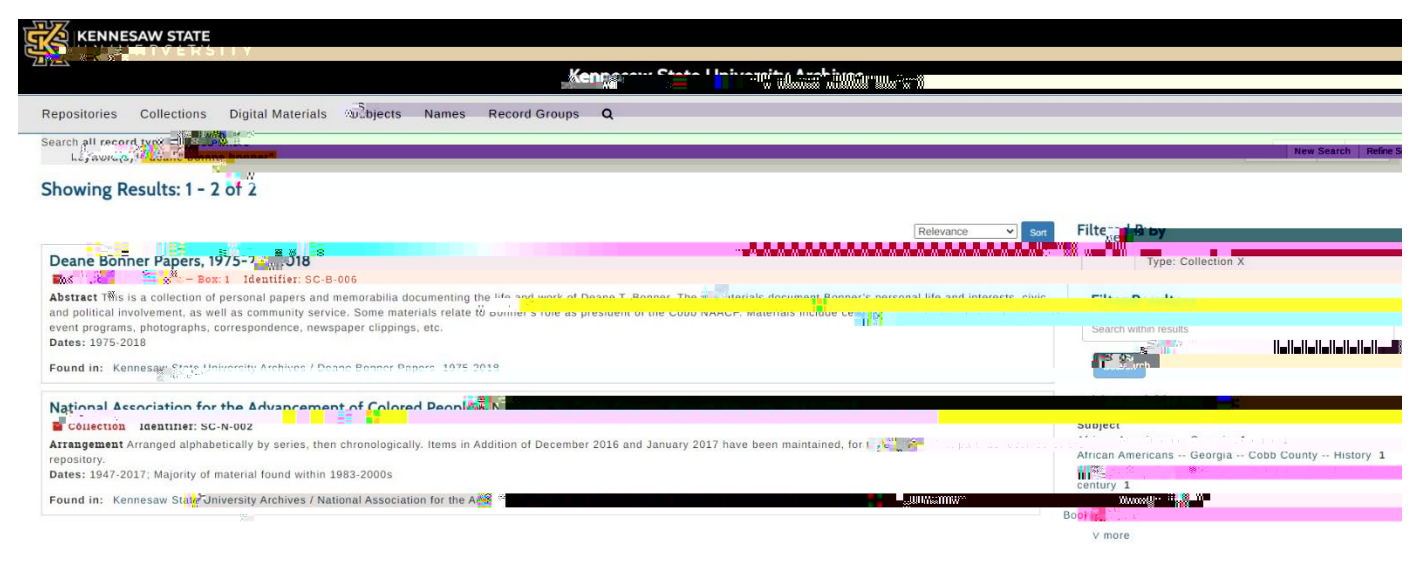

Figure11: Search results for Deane Bonner in ArchivesSpace limited by collection.

Alternatively, filtering by "Archival Recordial show all the individual parts of a collection that include your search terms. In this case, you will see an oral history with Deane Bonner, files relating to her service with the Cdb County NAACP and other related materials from different collections.

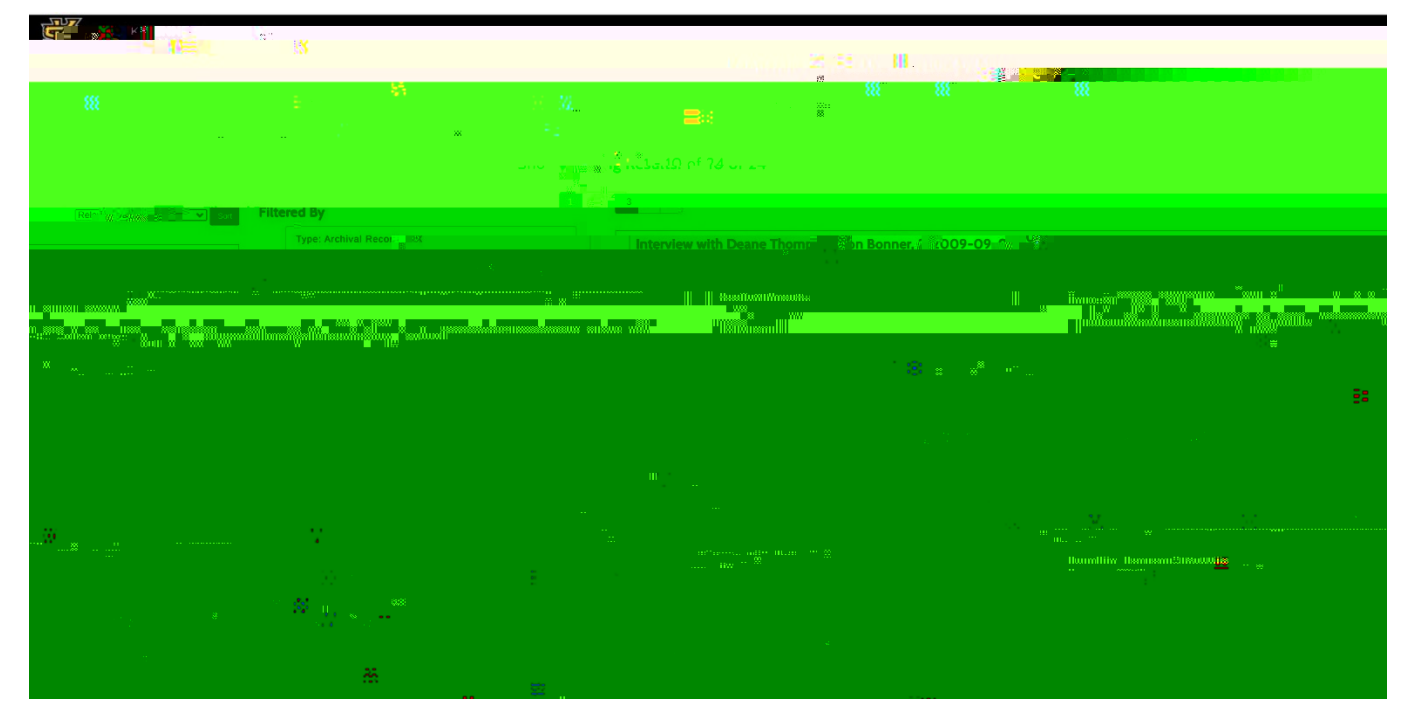

Figure12: Search results for Deane Bonner in ArchivesSpace limited by archival record.

Questions? Email

The <u>Collection Organization tables</u>cribes the collection structure, or hierarchical organization.

Hierarchies generally include a combination of series, subseries, boxes, files, and items. The right sidebar outlines this same information Click the title of each series or subries to reveal the materials included in that setion.

| UNIVERSITY                                                                                                    | Kennesaw State University Archives                                                                                                    |                                                                                                    |
|----------------------------------------------------------------------------------------------------|----------------------------------------------------------------------------------------------------|----------------------------------------------------------------------------------------------------|
| Repositories Collections Digital Materials Subjec                                                                                                    | ts Names Record Groups 🗰 📪                                                                                                    |                                                                                                    |
| Collection Identifity.                                                                                                    |                                                                                                    |                                                                                                    |
| Collection Overview Collection Organization Container Invest<br>Our-Way, Inc., Clica 1940-20105                                                                                                    | ntory                                                                                                    | Bobbie Balley Cell. 1999 1999 2010 2010<br><u>Our-Way, Inc., circa 1948-2010</u><br>4                                        |
| arso consists or materials (source) and the decimal of the annual and the decimal of the decimal of the decimal | a server and the server of the server of the server as "The Conter" Materials include photographic parts videocassettes (VHS, Belacan, Direct, and Single S, Single S, | "Bobble Balley, President; March 19,                                                                                         |
| Scrapbook: "Life & Times of the Alders Inc."<br>Box – Box: 3 Identifier: Series 1<br>Scrapbook consists of photograhic prints, newspace with<br>various employees, achievements, milestones, events, any<br>Bobbie Bailey's life, including Items related to Kennesaws<br>materials related to Audrey and 200                                                                                                    |                                                                                                    | *15 Vaar Sendre Award - Dot Brown<br>Addition of February 2017: Series 1: Our Series<br>************************************ |

Figure19: Collectionorganizationtab for Bobbie Bailey Collection finding aid.

The<u>Container Inventory tab</u>allows researchers to visualize how the collection is physically stored and to browse collection contents by boxClick the title of a box (such as "Box 3") to see a list of its contents.

| # * #                                                                                                    |                                                                                                    |
|----------------------------------------------------------------------------------------------------|----------------------------------------------------------------------------------------------------|
|                                                                                                    | 1.21 90 <b>.</b> 270. <b></b> Adder the s <sup>ar</sup> <sup>20</sup> 1 <sup>9</sup>                                                                                                    |
|                                                                                                    |                                                                                                    |
|                                                                                                    |                                                                                                    |
|                                                                                                    |                                                                                                    |
| <u></u>                                                                                                    |                                                                                                    |
|                                                                                                    |                                                                                                    |
| alle and a second state with the second state and a second state of the second state of the second state of the |                                                                                                    |
|                                                                                                    | manalannakem.a. "milling and the state of the state of th |
|                                                                                                    |                                                                                                    |

Figure20: Container inventory tab for Bobbie Bailey Collection finding aid.

## Viewing materials describerd ArchivesSpace

#### See Figure 260elow.

If items described in ArchivesSpace are also available online, a link to the corresponding digital item in SOAR will be provided.

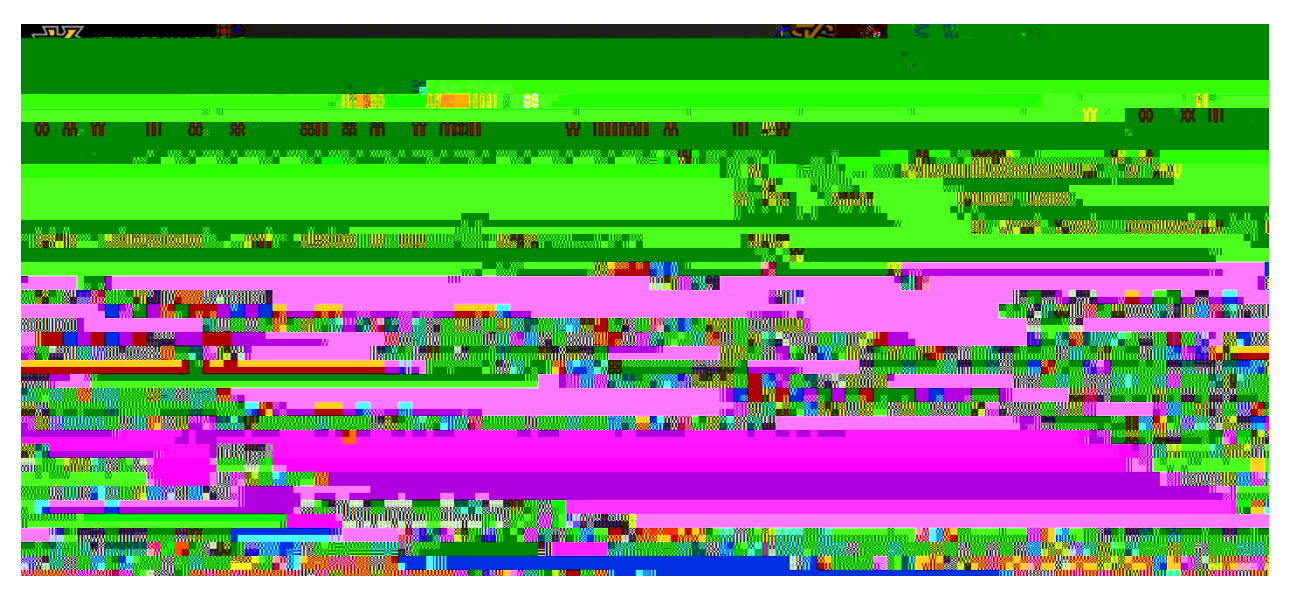

Figure21: Lorelei Ladies scrapbook item record in ArchivesSpace. Click the digital materialsies on his item in SOAR.

If no link is indicated the items are available for viewing in our reading room by appointmentee an appointment, email archives@kennesaw.edu

## Scholarly OnlinAccess Repositor QAR

#### https://soar.kennesaw.edu

SOAR is the online repository for our digital collectiones in SOAR were either born digital or digitizedso that they cou3.6 (TJ 0 0.688.(d)-0 BT /P <</MCID 4 MCID 4 S Tw (I)Tj 0.002 Tc 0.004 Tw 0.(w)-3

Materials in SOAR are organized in the munities "that mirror the "record groups" in ArchivesSpace: Kennesaw State University, Southern Polytechnic State University, Rare Books (the Bentley Rare Book Museum), or Special Collections (regional history) hit with ese communities, materials are organized by collection (such as the Southern Graphics Council International records can also browse by subject, author, and other attributes by choirs from terms on the right sidebar.

|                      | J ARCHIVES                                                                                                    |        |
|----------------------|----------------------------------------------------------------------------------------------------|--------|
|                      |                                                                                                    |        |
| CSUAR & CSUAR        |                                                                                                    | Search |
|                      |                                                                                                    | BROWST |
|                      |                                                                                                    |        |
|                      |                                                                                                    |        |
|                      |                                                                                                    |        |
|                      |                                                                                                    |        |
|                      |                                                                                                    |        |
|                      |                                                                                                    |        |
| Milm <mark>a,</mark> |                                                                                                    |        |
|                      |                                                                                                    |        |
|                      |                                                                                                    |        |
|                      |                                                                                                    |        |
|                      |                                                                                                    |        |
|                      | and the second second second second second second second second second second second second second second second |        |
|                      |                                                                                                    |        |
|                      |                                                                                                    |        |

Figure23: Options for browsing in SOAR.

### Viewingitems in SOAR

### See Figure 83-25.

Click the link to an individual item (such as Individual making paper at SGC Conference )rfroorisa collection page or search results. This will take you to an item record page.

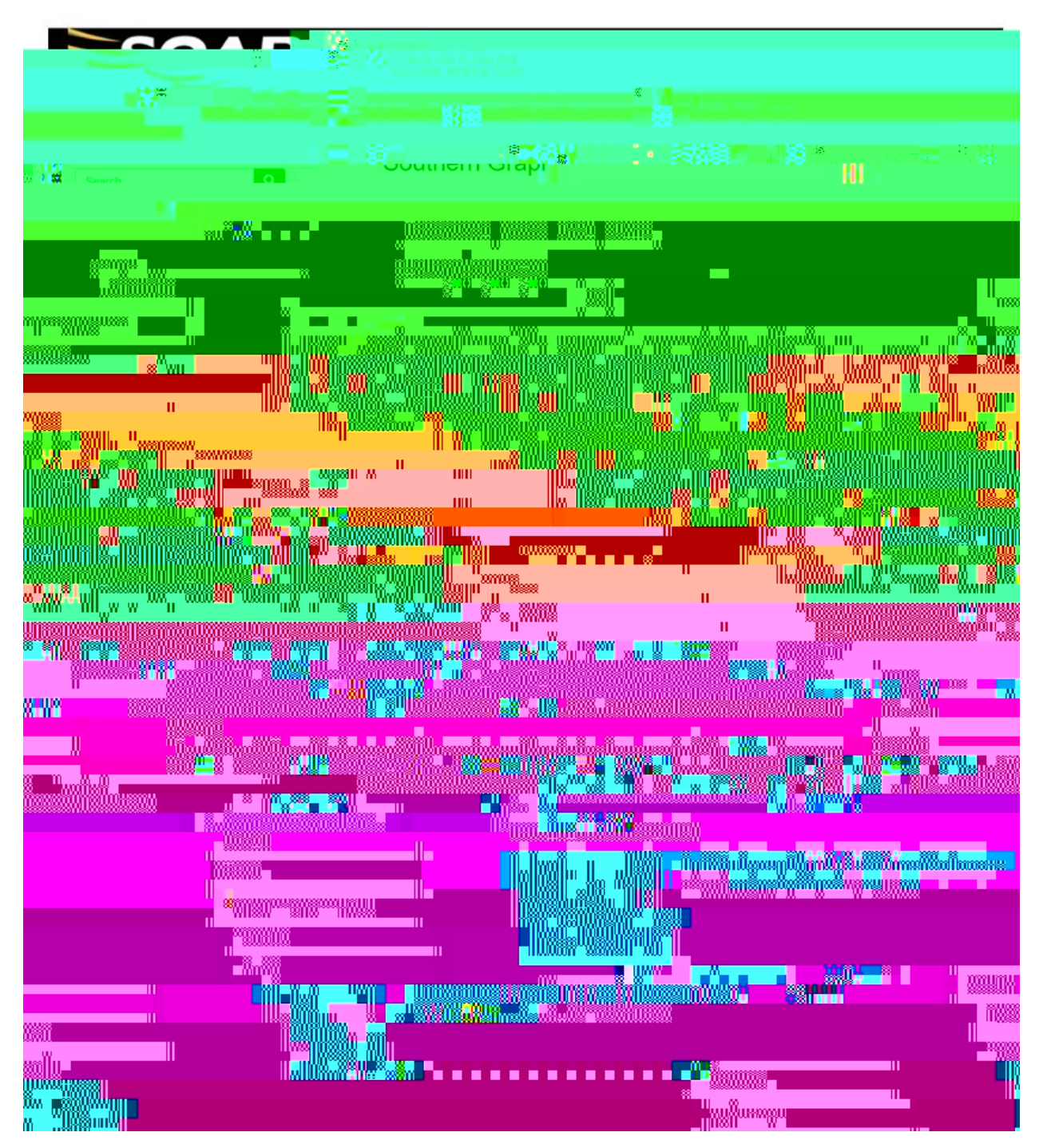

Figure24: Collection page for SGCI Records in SOAR. Click item title to view item record page.

From the item record pagelick the filename bneath the item thumbnailmage (

To look for more items in this same community or collection, limit your **stay** cselecting "This Collection" under the search box.

|                                   | KSU ARCHIVES                                                        |                           |
|-----------------------------------|---------------------------------------------------------------------|---------------------------|
|                                   |                                                                     |                           |
| SOAR Home / Special Colle         | ctions / Southern Graphics Council International Records, 1973-2000 | a)                        |
| Individual making                 | g paper at SGC Conference Relation                                  |                           |
|                                   | Description This photo was most likely taken at the 19              | This Collection           |
|                                   | Oklahoma. A man seems to be demonstrating the art of papermaking.   |                           |
|                                   | Southern Graphics Council Internation                               | All of SUAR               |
|                                   | Kennesaw State University Archives                                  | Computition & Collections |
|                                   | Handle                                                              | Bÿ Issue Date             |
| View/Open                         | Collection Finding Aid                                              | Authors                   |
| SGCI_5.jpeg (114w4Kb)             | ntiper new et an antiper stores/area                                |                           |
| Southern Graph Jone State         | Collections                                                         |                           |
| Subject                           | h <sup>i</sup> l-rappies                                            | By Issue Date             |
| Counc                             | n Oraphics                                                          | าเข้าชาราว                |
| Metadata<br>Show full item record |                                                                     | Titles                    |
|                                   |                                                                     | Subjects                  |

Figure26: Item record page in SOAR. Select "This Collection" under the search box to search within this item's collection.

## Frequently Asked Questions

When in doubt, contact your archivists archives@kennesaw.edu 470578-6289

Why am I unable to find esults relevant to my research question using ArchivesSpace or SOAR?

First, consider if your research area falls within our collecting scope. If you are researching University history or topics relating to Northwest Georgia, the KSU Archives is a great place to search. If you are researching other topics, such as Ancient Egypt, we are unlikely to have primary source material to support your research.

If your area of research does fall within our collecting scope, but you still cannot find materials through ArchivesSpace or SOAR, contact the KSU Archives. We can help you create search terms and advise you on potential collections to review.

It is also possible that